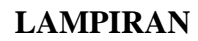

## 1. Screenshoot Interface Aplikasi

# a. Inventory

| Discuss Calendar Purchases                                                                                                    | Inventory Manufacturing Acc            | counting Employees Attend | lances Leaves Website                           |        | 0                                        | 0 8             | 🔹 🔘 Inventory 👻 |
|----------------------------------------------------------------------------------------------------|----------------------------------------|---------------------------|-------------------------------------------------|--------|------------------------------------------|-----------------|-----------------|
| 😫 gramasurya                                                                                                    | Inventory                              |                           |                                                 | Bearch |                                          |                 | Q               |
| Deshboard<br>Operations<br>All Transfers<br>Inventory Control<br>Products<br>Products<br>Product Variants<br>Reordering Rules<br>Inventory Adjustments<br>Stran | Receipts<br>My Company<br>1 To Receive | More *                    | Internal Transfers<br>My Company<br>O Transfers | More * | Delivery Orders<br>My Company<br>7 To Do | Ualting<br>Late | More *          |
| Schedulers<br>Run Schedulers                                                                                                    | Manufacturing<br>My Company            | More +                    | Receipts<br>Gudang Kertas                       | More * | Internal Transfers<br>Gudang Kertas      |                 | More +          |
| Reports<br>Inventory Valuation<br>Stock Moves<br>Procurement Exceptions (3)                                                                                     | 10 To Do                               | Waiting 10<br>Late 7      | 0 To Receive                                    |        | 0 Transfers                              |                 |                 |
| Configuration     Warehouse Management     Warehouses                                                                                                    |                                        |                           |                                                 |        |                                          |                 |                 |
| Locations  Powered by Odoo                                                                                                    | Gudang Kertas                          | More 🕶                    | Manufacturing<br>Gudang Kertas                  | More 🕶 | Receipts<br>Gudang Barang                |                 | More -          |

## b. Inventory Control

|                                                                                                    | Save Discard                                                                                                    |                                                                                                    |                                                                                                    |                                                                                 |                                                                                                    |                                                                                                    |                           |
|----------------------------------------------------------------------------------------------------|----------------------------------------------------------------------------------------------------|----------------------------------------------------------------------------------------------------|----------------------------------------------------------------------------------------------------|---------------------------------------------------------------------------------|----------------------------------------------------------------------------------------------------|----------------------------------------------------------------------------------------------------|---------------------------|
| Dashboard<br>Operations<br>All Transfers                                                                                                    | Update Qty On Hand                                                                                                    | Procurement Request                                                                                                    |                                                                                                    |                                                                                 |                                                                                                    |                                                                                                    |                           |
| Inventory Control Product Variants Reardering Rules Inventory Adjustments Scrap Schedulers Run Schedulers Run Schedulers Inventory Valuation Stock Noves Procurement Exception Variation Variation Variation                     |                                                                                                    | General Information<br>Product Type<br>Internal Reference<br>Barcode<br>Internal Category                                                                                                    | Name duct Name be Sold be Purchased Inventory Sales Variants In Stockable Product All                                                                                                    | Active Active Active Traceability Active Bill of Materials Cost Unit of Measure | On Hand     On Hand     O         | Prorecasted     Forecasted     Forecasted     Procurements     Purchases                                                                                                    |                           |
| Routes<br>Products<br>Units of Measure<br>Powered by Odoo<br>Discuss Celender Purchases                                                                                                    | Inventory Manufactu<br>Products<br>Create                                                                                                    | ring Accounting Emplo                                                                                                    | yees Attendances Leaves Website                                                                                                    | Measure<br>Control Purchase<br>Bills<br>T Products x Beard                      | On ordered quant     On received quan                                                                                                    | tiles<br>(                                                                                                    | © Inventory<br>Q<br>> ■ ≡ |
| Operations                                                                                                    | Agama                                                                                                    | Infom A1                                                                                                    |                                                                                                    |                                                                                 |                                                                                                    |                                                                                                    |                           |
| Inventory Control<br>Products                                                                                                    | Price: F<br>On han                                                                                                    | p25000.00<br>d: 5.000 Unit(s)                                                                                                    | Price: Rp12000.0<br>On hand: 378.00                                                                                                    | 0<br>0 Unit(s)                                                                  | Pri Pri                                                                                                    | acaan Sholat<br>rice: Rp5000.00<br>n hand: 22.000 Unit(s)                                                                                                    |                           |
| Inventory Control<br>Products<br>Product Variants<br>Reordering Rules<br>Inventory Adjustments<br>Strap                                                                                                    | (BR093<br>Price: F<br>Price: R<br>Price: R<br>On han                                                                                                    | Istail A1<br>fp25000.00<br>d: 5.000 Unit(s)<br>] Benang Rol<br>(p39000.00<br>d: 98802.400 Unit(s)                                                                                                    | LAMUGY J AMBOD<br>Price Rp12000 C<br>On hand: 378 00.<br>Duku aja Born<br>Price Rp100<br>On hand: 0 000 L                                                                                                    | p PPL<br>0 Unit(s)<br>init(s)                                                   | Bandaria Bandaria B<br>Bandaria Bandaria Bandaria Bandaria Bandaria Bandaria Bandaria Bandaria Bandaria Bandaria Bandaria Bandaria Bandaria Bandaria Bandaria Bandaria Bandaria Bandaria Bandaria Bandaria Bandaria Bandaria Bandaria Bandaria Bandaria Bandaria B | acaan Sholat<br>rice: Rp5000.00<br>n hand: 22.000 Unlt(s)<br>uku bab 4<br>rice: Rp1.00                                                                                                    |                           |
| Inventory Control Products Product Variants Reordering Rules Inventory Adjustments Scrap Schedulors Run Schedulers Renorts Benorts                                                                                               | Price F<br>On han<br>(BR093)<br>Price R<br>On han<br>buku c<br>Price R<br>On han                                                                                                   | Isauit Art         Isauit Art           I Benang Rol         [p39000.00           d: 5.000 Unit(s)         Isauit Art           Dba         [p1.00           1: 0.000 Unit(s)         Isauit Art                                | LAMORI J AMBOR<br>Price, R012001 C<br>On hand: 378.00<br>Duku aja Bom<br>Price, R0100<br>On hand: 0.000 L<br>Duku mataf<br>Price, R0100<br>On hand: 0.000 L                                                                                                   | nit(s)                                                                          | B<br>Po<br>Po<br>Pr<br>Pr<br>Pr                                                                                                    | acaan Sholat<br>rice. Rp5000.00<br>n hand. 22.000 Unit(s)<br>uku bab 4<br>rice: Rp1.00<br>uku mataf-cetak<br>rice: Rp1.00                                                                                       |                           |
| Inventory Control Products Product Variants Recordering Rules Inventory Adjustments Scrap Schedulers Rup Schedulers Reports Inventory Valuation Stock Moves Procurement Exceptions 3                                             | Price F<br>On han<br>(BR093<br>Price R<br>On han<br>buke or<br>On han<br>price R<br>Duke or<br>On han<br>Price R                                                                   | Ibinit at 0           d 5 000 Unit(s)           IBenang Rol           ip399000 00           d 5 000 Unit(s)           Dba           ip100           d: 0.000 Unit(s)                                                            | LAWGY J Ampol<br>Price: R01200 (<br>On hand: 378.00<br>Price: R01200 (<br>On hand: 0.000 L<br>Price: R0100<br>On hand: 0.000 L<br>Puku mataf<br>Puku mataf - pre<br>Price: R01.00                                                                             | PPL 0<br>0 Unit(s)<br>mit(s)<br>mit(s)                                          | B<br>B<br>B<br>C<br>C<br>C<br>C<br>C<br>C<br>C<br>C<br>C<br>C<br>C<br>C<br>C                                                                                                    | acaan Sholat<br>rice: Rp5000 00<br>n hand 22 000 Unit(s)<br>uku bab 4<br>rice: Rp1.00<br>uku mataf - cetak<br>rice: Rp1.00<br>uku oadii<br>rice: Rp35000.00<br>n hand; 200.000 Unit(s)                          |                           |
| Inventory Control Products Product Variants Reordering Rules Inventory Adjustments Scrap Schedulers Run Schedulers Reports Inventory Valuation Stock Moves Procurrement Exceptions Configuration Warehouse Management Warehouses | Price F<br>On han<br>Price J<br>Price J<br>Price J<br>On han<br>Duku on<br>Price J<br>On han<br>Duku on<br>Price J<br>On han<br>Duku on<br>Price J<br>Duku on<br>Price J<br>On han | Jack 10           25000.00           4.5.000 Unit(s)           JBenang Rol           1p39000.00           4.6.000 Unit(s)           Doba           1p1.00           4.6.000 Unit(s)           30000.00           ±1.000 Unit(s) | LAWGY J AMBOY<br>Price R012001 C<br>On hand: 378.00<br>Duku aja Bom<br>Price R01200<br>On hand: 0.000 L<br>Duku mataf<br>Price R01200<br>On hand: 0.000 L<br>Duku mataf<br>Price R01200<br>On hand: 0.000 L<br>Duku mataf<br>Price R01200<br>On hand: 0.000 L | PPL 0<br>0 0<br>0 Unit(s)<br>I Unit(s)<br>Cetak<br>0<br>0<br>0 Unit(s)          |                                                                                                    | acaan Sholat<br>rice. Rp5000.00<br>n hand. 22.000 Unit(s)<br>uku bab 4<br>rice: Rp1.00<br>uku mataf-cetak<br>rice: Rp1.00<br>uku ogl<br>rice. Rp3000.00<br>n hand. 200.000 Unit(s)<br>uku ogsek<br>rice: Rp1.00 |                           |

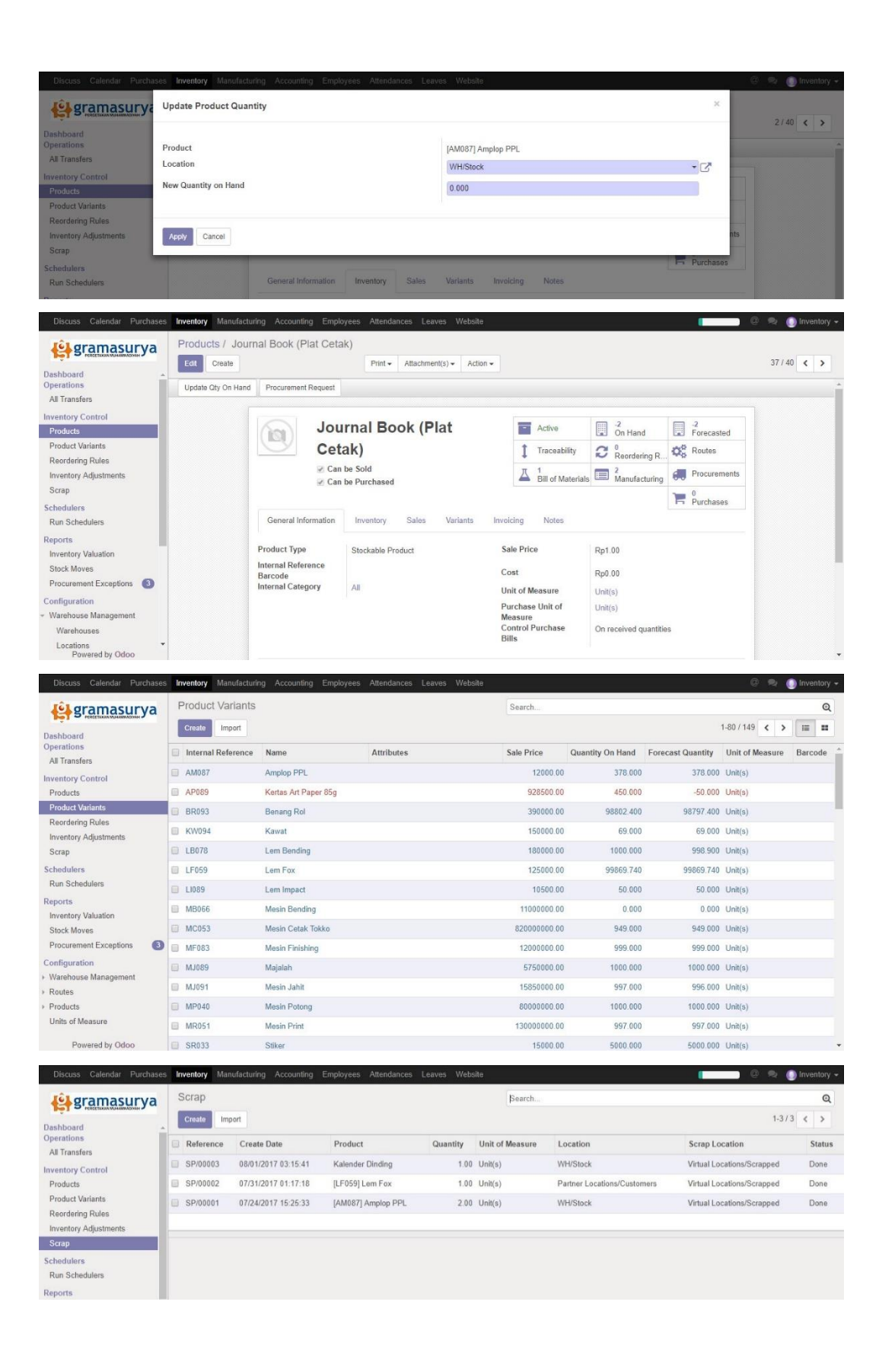

## c. Reports

| Discuss Calendar Purchases                                   | Inventory Manufacturing Accounting Employees                                     | s Attendances Leav | es Website           |                     |            | (             | 📄 🔍 🙊 🌔 Inventory 🗸            |
|--------------------------------------------------------------|----------------------------------------------------------------------------------|--------------------|----------------------|---------------------|------------|---------------|--------------------------------|
| <b>l</b> el gramasurva                                       | Inventory Valuation                                                              |                    |                      | T Internal Location | s 🗙 Search |               | Q                              |
| Dashboard A Coperations                                      |                                                                                  | Product            | Quantity             | Unit of Measure     | Location   | Incoming Date | Inventory Value                |
| Inventory Control                                            | <ul> <li>[AM087] Amplop PPL (1)</li> <li>[AP080] Kertas Art Paper (3)</li> </ul> |                    | 378.00<br>795.80     |                     |            |               | 75600.00<br>565415900.00       |
| Products<br>Product Variants                                 | (AP089] Kertas Art Paper 85g (1)                                                 |                    | 450.00               |                     |            |               | 139275000.00                   |
| Reordening Rules<br>Inventory Adjustments                    | <ul> <li>[BR093] Benang Rol (5)</li> <li>[HV044] Kertas HVS 100g (3)</li> </ul>  |                    | 98802.40<br>99899.60 |                     |            |               | 1284431200.00<br>5694277200.00 |
| Schedulers                                                   | <ul> <li>[HV070] Kertas HVS 70g (5)</li> <li>[IV030] Kertas Ivory (4)</li> </ul> |                    | 90113.80<br>760.00   |                     |            |               | 6758535000.00<br>228000.00     |
| Run Schedulers<br>Reports                                    | <ul> <li>[KW094] Kawat (1)</li> <li>[LB078] Lem Bending (2)</li> </ul>           |                    | 69.00<br>1000.00     |                     |            |               | 3450000.00                     |
| Inventory Valuation<br>Stock Moves                           | <ul> <li>[LF059] Lem Fox (4)</li> <li>[LI089] Lom Impact (1)</li> </ul>          |                    | 99869.74             |                     |            |               | 4094659340.00                  |
| Configuration                                                | [MC053] Mesin Cetak Tokko (1)                                                    |                    | 949.00               |                     |            |               | 0.00                           |
| <ul> <li>Warehouse Management</li> <li>Warehouses</li> </ul> | <ul> <li>[MF083] Mesin Finishing (1)</li> <li>[MJ089] Majalah (2)</li> </ul>     |                    | 999.00<br>1000.00    |                     |            |               | 0.00 11500000.00               |
| Locations  Powered by Odoo                                   | + [MJ091] Mesin Jahit (1)                                                        |                    | 997.00               |                     |            |               | 0.00                           |

## d. Configuration

| Discuss Calendar Purchases               | s Inventory Manufacturing                                       | Accounting Employee     | es Attendances L                           | eaves Website                                         |                      |                       |                   | 💿 🔍 🙊 🍈 Inventory 🗸         |
|------------------------------------------|-----------------------------------------------------------------|-------------------------|--------------------------------------------|-------------------------------------------------------|----------------------|-----------------------|-------------------|-----------------------------|
| lêl gramasurva                           | Warehouses                                                      |                         |                                            | [Se                                                   | arch                 |                       |                   | Q                           |
| Si alla ya                               | Create Impart                                                   |                         |                                            |                                                       |                      |                       |                   | 13/3 ( )                    |
| Dashboard -                              |                                                                 |                         |                                            |                                                       |                      |                       |                   |                             |
| All Transfers                            | Warehouse Name                                                  |                         |                                            | Location Stock                                        |                      |                       | Address           |                             |
| Inventory Control                        | My Company                                                      |                         |                                            | WH/Stock                                              |                      |                       | PT Gramasurya     |                             |
| Products                                 | Gudang Kertas                                                   |                         |                                            | GK/Stock                                              |                      |                       |                   |                             |
| Product Variants                         | Gudang Barang                                                   |                         |                                            | GB/Stock                                              |                      |                       |                   |                             |
| Reordering Rules                         |                                                                 |                         |                                            |                                                       |                      |                       |                   |                             |
| Scrap                                    |                                                                 |                         |                                            |                                                       |                      |                       |                   |                             |
| Schedulers                               |                                                                 |                         |                                            |                                                       |                      |                       |                   |                             |
| Run Schedulers                           |                                                                 |                         |                                            |                                                       |                      |                       |                   |                             |
| Reports                                  |                                                                 |                         |                                            |                                                       |                      |                       |                   |                             |
| Inventory Valuation                      |                                                                 |                         |                                            |                                                       |                      |                       |                   |                             |
| Stock Moves                              |                                                                 |                         |                                            |                                                       |                      |                       |                   |                             |
| Procurement Exceptions                   |                                                                 |                         |                                            |                                                       |                      |                       |                   |                             |
| Warehouse Management                     |                                                                 |                         |                                            |                                                       |                      |                       |                   |                             |
| Warehouses                               |                                                                 |                         |                                            |                                                       |                      |                       |                   |                             |
| Locations -                              |                                                                 |                         |                                            |                                                       |                      |                       |                   |                             |
| Powered by Odoo                          |                                                                 |                         |                                            |                                                       |                      |                       |                   |                             |
| Discuss Calendar Purchases               | nventory Manufacturing Acco<br>Warehouses / New<br>Save Discard | unting Employees Attend | dances Leaves Wet                          | ssite                                                 |                      |                       |                   | (inventor) 🗸 🕐 (inventor) 🗸 |
| Operations<br>All Transfers              |                                                                 | Warehouse Name          |                                            |                                                       |                      | - Active              | C Routes          |                             |
| Inventory Control                        |                                                                 |                         |                                            |                                                       |                      |                       |                   |                             |
| Products<br>Product Variants             |                                                                 |                         |                                            |                                                       |                      |                       |                   |                             |
| Reordering Rules                         |                                                                 | Short Name              |                                            | Address                                               | s                    |                       | •                 |                             |
| Inventory Adjustments                    |                                                                 |                         |                                            |                                                       |                      |                       |                   |                             |
| Scrap                                    |                                                                 | Warehouse Configurati   | ion                                        |                                                       |                      |                       |                   |                             |
| Run Schedulers                           |                                                                 | Incoming Shipmente      | · Pacaixa gaoda dire                       | with in stack (1 stan)                                |                      |                       |                   |                             |
| Reports                                  |                                                                 | meeting empiricans      | <ul> <li>Unload in input loc</li> </ul>    | ation then go to stock (2 steps)                      | )                    |                       |                   |                             |
| Inventory Valuation                      |                                                                 |                         | <ul> <li>Unload in input loc</li> </ul>    | ation, go through a quality cont                      | trol before being ad | mitted in stock (3 s  | teps)             |                             |
| Procurement Exceptions (3)               |                                                                 | Outgoing Shippings      | Ship directly from s<br>Bring goods to out | stock (Ship only)<br>out location before shinning (Pi | ick + Shin)          |                       |                   |                             |
| Configuration                            |                                                                 |                         | Make packages int                          | o a dedicated location, then bri                      | ing them to the outp | out location for ship | ping (Pick + Pack |                             |
| <ul> <li>Warehouse Management</li> </ul> |                                                                 | Manufactura in this     | + Ship)                                    |                                                       |                      |                       |                   |                             |
| Locations                                |                                                                 | Warehouse               | *                                          |                                                       |                      |                       |                   |                             |
| Operations Types                         |                                                                 | this warehouse          | *                                          |                                                       |                      |                       |                   |                             |
| Routes                                   |                                                                 | Warehouse               |                                            |                                                       |                      |                       | •                 |                             |
| Products     Units of Measure            |                                                                 | Resupply<br>Warehouses  | My Company Gudang Kertas                   |                                                       |                      |                       |                   |                             |
| Units Of Measure                         |                                                                 |                         | Gudang Barang                              |                                                       |                      |                       |                   |                             |
| Powered by Odoo                          |                                                                 |                         |                                            |                                                       |                      |                       |                   | Ŧ                           |

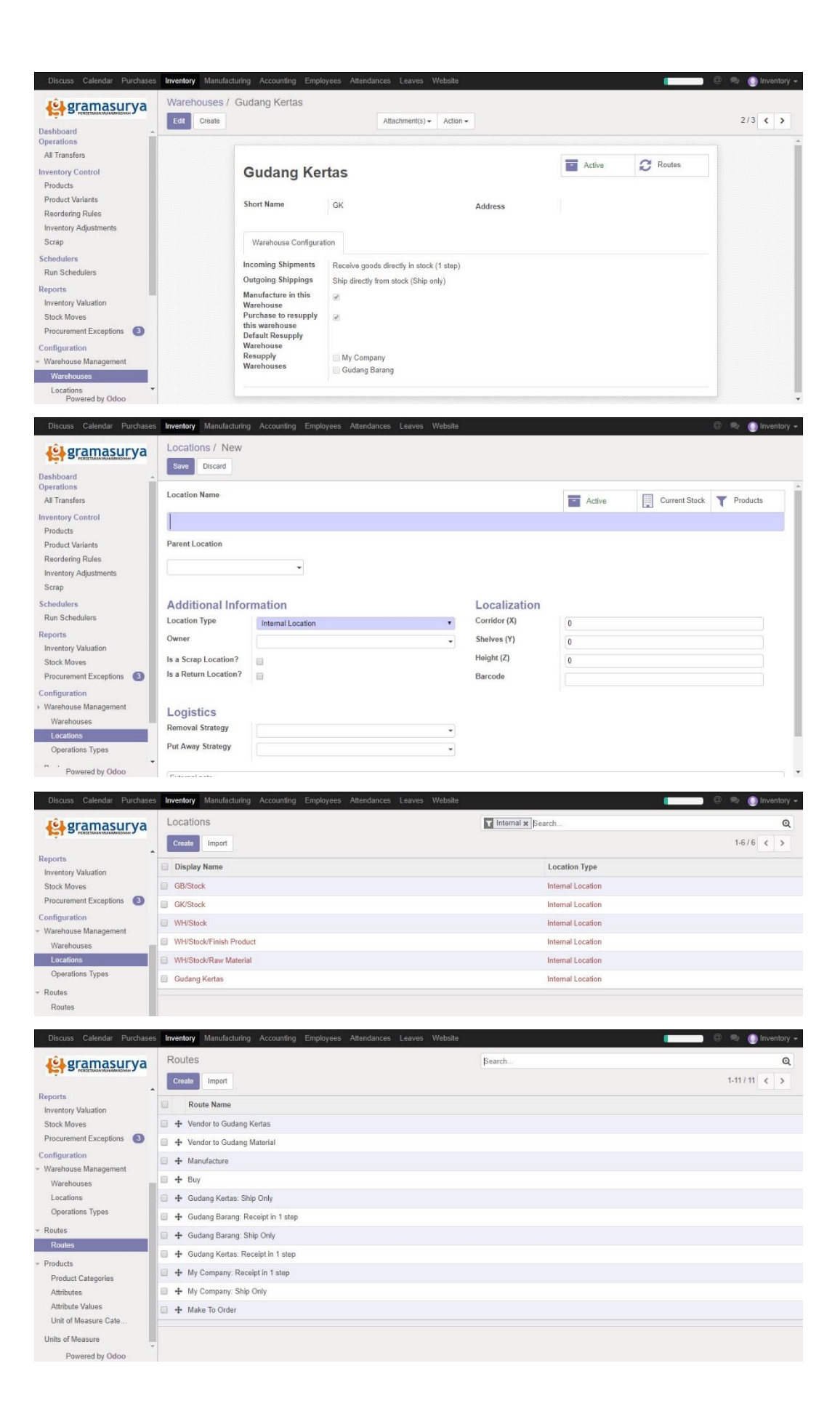

| Discuss Calendar Purchases               | s Inventory | Manufact           | uring Accounting Employe     | es Attenda   | nces Leaves Website      |                  |                 | (        | 🕘 🔍 🍥 Inventory 🗸 |
|------------------------------------------|-------------|--------------------|------------------------------|--------------|--------------------------|------------------|-----------------|----------|-------------------|
| gramasurya                               | Routes      | s / New<br>Discard |                              |              |                          |                  |                 |          |                   |
| Product Variants                         |             |                    |                              |              |                          |                  |                 |          |                   |
| Reordering Rules                         |             |                    | Reute Name                   |              |                          |                  |                 |          |                   |
| Inventory Adjustments                    |             |                    | Route Name                   |              |                          |                  |                 | - Active |                   |
| Scrap                                    |             |                    |                              |              |                          |                  |                 |          |                   |
| Schedulers                               |             |                    |                              |              |                          |                  |                 |          |                   |
| Run Schedulers                           |             |                    | A                            |              |                          |                  |                 |          |                   |
| Reports                                  |             |                    | Applicable On                | routo con ba | calested                 |                  |                 |          |                   |
| Stock Moves                              |             |                    | Select the places where and  | Toute can be | selected                 |                  |                 |          |                   |
| Procurement Exceptions (3)               |             |                    | Product Categories           |              |                          | Warehouses       |                 |          |                   |
| Configuration                            |             |                    | Products                     |              |                          | C + O + 1        |                 |          |                   |
| <ul> <li>Warehouse Management</li> </ul> |             |                    |                              |              |                          | Sale Order Lines |                 |          |                   |
| Warehouses                               |             |                    |                              |              |                          |                  |                 |          |                   |
| Locations<br>Operations Types            |             |                    | Push Rules                   |              |                          |                  |                 |          |                   |
| Operations Types                         |             |                    | Source Location              |              | Destination Location     |                  | Operation Name  |          |                   |
| <ul> <li>Routes</li> </ul>               |             |                    | Add an item                  |              |                          |                  |                 |          |                   |
| Deducts                                  |             |                    |                              |              |                          |                  |                 |          |                   |
| Units of Measure                         |             |                    |                              |              |                          |                  |                 |          |                   |
| Powered by Odoo                          |             |                    |                              |              |                          |                  |                 |          |                   |
|                                          | 1           |                    |                              |              |                          |                  |                 |          |                   |
| Discuss Calendar Purchases               | s Inventory | Manufact           | uring Accounting Employe     | es Attenda   | nces Leaves Website      |                  |                 |          | 🕘 👒 🍥 Inventory 🗸 |
| <b>L</b> gramasurva                      | Routes      | s / Vendo          | or to Gudang Kertas          |              |                          |                  |                 |          |                   |
| Pol D. HEREETAN MUMMANANAN J             | Edit        | Create             |                              |              | Attachment(s) - Action - |                  |                 |          | 1/11 < >          |
| Reports                                  |             |                    |                              |              |                          |                  |                 |          |                   |
| Inventory Valuation                      |             |                    | Manda and                    |              |                          |                  |                 | -        |                   |
| Stock Moves                              |             |                    | vendor to Gu                 | dang         | Kertas                   |                  |                 | Active   |                   |
| Procurement Exceptions (3)               |             |                    |                              |              |                          |                  |                 |          |                   |
| Configuration<br>• Warehouse Management  |             |                    | Applicable On                |              |                          |                  |                 |          |                   |
| Warehouses                               |             |                    | Select the places where this | route can be | selected                 |                  |                 |          |                   |
| Locations                                |             |                    | Generate places mane and     |              | - selected               |                  |                 |          |                   |
| Operations Types                         |             |                    | Product Categories           |              |                          | Warehouses       |                 |          |                   |
| - Routes                                 |             |                    | Products                     | 2            |                          | Sale Order Lines |                 |          |                   |
| Routes                                   |             |                    |                              |              |                          | Sale Order Lines |                 |          |                   |
| <ul> <li>Products</li> </ul>             |             |                    |                              |              |                          |                  |                 |          |                   |
| Product Categories                       |             |                    | Push Rules                   |              |                          |                  |                 |          |                   |
| Attributes<br>Attribute Values           |             |                    | Source Location              |              | Destination Location     |                  | Operation Name  |          |                   |
| Unit of Measure Cate                     |             |                    | WH/Stock                     |              | GK/Stock                 |                  | Mutasi Internal |          |                   |
| Units of Measure                         |             |                    |                              |              |                          |                  |                 |          |                   |
| Powered by Odoo                          |             |                    |                              |              |                          |                  |                 |          |                   |
|                                          |             |                    |                              |              |                          |                  |                 |          |                   |
| Discuss Calendar Purchases               | s Inventory | Manufact           | uring Accounting Employe     | es Attendar  | nces Leaves Website      |                  |                 |          | 🙂 🔍 🌍 Inventory 🗸 |
| <b>e</b> gramasurya                      | Produc      | ct Catego          | ories                        |              |                          | Search           |                 |          | Q                 |
|                                          | Create      | Import             |                              |              |                          |                  |                 |          | 1-7/7 < >         |
| Reports                                  | Displa      | v Name             |                              |              |                          |                  |                 |          |                   |
| Inventory Valuation                      |             |                    |                              |              |                          |                  |                 |          |                   |
| Procurement Exceptions (3)               |             | har                |                              |              |                          |                  |                 |          |                   |
| Configuration                            |             | hor / Matoria      |                              |              |                          |                  |                 |          |                   |
| * Warehouse Management                   |             | ner / Masie        |                              |              |                          |                  |                 |          |                   |
| Warehouses                               | AITO        | ner / Mesin        |                              |              |                          |                  |                 |          |                   |
| Operations Types                         | All / Pe    | enjualan           |                              |              |                          |                  |                 |          |                   |
| * Routes                                 | All/Pe      | enjualan / Ma      | ajalah                       |              |                          |                  |                 |          |                   |
| Routes                                   | All / Sa    | aleable            |                              |              |                          |                  |                 |          |                   |
| - Products                               |             |                    |                              |              |                          |                  |                 |          |                   |
| Product Categories                       |             |                    |                              |              |                          |                  |                 |          |                   |
| Attributes                               |             |                    |                              |              |                          |                  |                 |          |                   |
| Attribute Values                         |             |                    |                              |              |                          |                  |                 |          |                   |
| Unit of Measure Cate                     |             |                    |                              |              |                          |                  |                 |          |                   |
| Units of Measure                         |             |                    |                              |              |                          |                  |                 |          |                   |

|                                          | Inventory Manufacturing Ac |                        |                      |           |                         |                        |                     | 🔅 🙊 🌔 Inventory 🕶     |
|------------------------------------------|----------------------------|------------------------|----------------------|-----------|-------------------------|------------------------|---------------------|-----------------------|
| 😫 gramasurya                             | Product Categories / N     | lew                    |                      |           |                         |                        |                     |                       |
| Product Variants                         | Discard                    | Category name          |                      |           |                         |                        | - 0                 |                       |
| Reordering Rules                         |                            | e.g. Lamps             |                      |           |                         | =                      | Products            |                       |
| Scrap                                    |                            |                        |                      | 4         |                         |                        |                     |                       |
| Schedulers                               |                            | Category Type          |                      |           |                         |                        |                     |                       |
| Run Schedulers                           |                            | Parent Category        |                      |           | Category Type           | Normal                 | •                   |                       |
| Reports                                  |                            |                        |                      |           |                         |                        |                     |                       |
| Stock Moves                              |                            | Inventory Valua        | ation                |           |                         |                        |                     |                       |
| Procurement Exceptions                   |                            | Inventory Valuation    | Periodic (manual)    | ٠         |                         |                        |                     |                       |
| Configuration                            |                            |                        |                      |           |                         |                        |                     |                       |
| <ul> <li>Warehouse Management</li> </ul> |                            | Assount Brans          | rtian                |           | Assount Stock P         | rapartias              |                     |                       |
| Warehouses                               |                            | Price Difference Accou | nt                   |           | Stock Input Account     | roperties              |                     |                       |
| Operations Types                         |                            | income Account         |                      |           | Stock Output Account    |                        |                     |                       |
| - Routes                                 |                            | Finite Account         | 200000 Product Sales | -15       | Stock Valuation Assount |                        |                     |                       |
| Routes                                   |                            | Expense Account        | 220000 Expenses      | -2        | Stock Journal           |                        |                     |                       |
| - Products                               |                            |                        |                      |           | Stock Journal           | Stock Journal (IDR)    | - C                 |                       |
| Product Categories                       |                            |                        |                      |           |                         |                        |                     | _                     |
| Attributes                               |                            | Logistics              |                      |           |                         |                        |                     |                       |
| Unit of Measure Categor +                |                            | Routes                 |                      |           |                         |                        | •                   |                       |
| <                                        |                            | Force Removal Strateg  | V                    |           |                         |                        |                     |                       |
|                                          | Product Categorie          | es / All / Other / Me  | sin / Products       | vvebsite  | Internal Category       | NI / Other / Mesin 😠 S | earch               | Q<br>-8/8 < > III III |
| Product Variants<br>Reordering Rules     | [MB066] M                  | Aesin Bending          | Mes                  | sin Cetak | Oliver                  |                        | Mesin Cetak Speed   | master                |
| Inventory Adjustments                    | Price: Rp1                 | 1000000.00             | (101) 2 Va           | ariants   | 000000 00               | (101                   | 3 Variants          | 0.00                  |
| Scrap                                    |                            |                        |                      | се: крало | 00000.00                | $\bigcirc$             | Price: Rp24000000   | 0.00                  |
| Schedulers                               | IMC0531 M                  | lesin Cetak Tokko      | IME                  | -0831 Mes | in Finishing            |                        | IMJ0911 Mesin Jahi  |                       |
| Run Schedulers                           | Price: Rp8                 | 20000000.00            | (ISI) Pric           | ce: Rp120 | 00000.00                | (131                   | Price: Rp15850000.0 | 0                     |
| Reports                                  |                            |                        | S                    |           |                         | 0                      |                     |                       |
| Inventory Valuation                      | [MP0401 N                  | lesin Potong           | IME                  | 20511 Me  | sin Print               |                        |                     |                       |
| Stock Moves                              | Price: Rp8                 | 0000000.00             | Price Price          | ce: Rp130 | 000000.00               |                        |                     |                       |
| Procurement Exceptions                   |                            |                        |                      |           |                         |                        |                     |                       |
| Configuration                            |                            |                        |                      |           |                         |                        |                     |                       |
| Warehouses                               |                            |                        |                      |           |                         |                        |                     |                       |
| Locations                                |                            |                        |                      |           |                         |                        |                     |                       |
| Operations Types                         |                            |                        |                      |           |                         |                        |                     |                       |
| - Routes                                 |                            |                        |                      |           |                         |                        |                     |                       |
| Routes                                   |                            |                        |                      |           |                         |                        |                     |                       |
| · Products                               |                            |                        |                      |           |                         |                        |                     |                       |
| Product Catenories                       | -                          |                        |                      |           |                         |                        |                     |                       |
| Powered by Odoo                          |                            |                        |                      |           |                         |                        |                     |                       |

#### 2. Langkah-langkah dalam Fungsional Aplikasi

- a. Mencari Jumlah Stok Barang Gudang
  - Cek *stock* untuk melihat jumlah barang di Gudang yang telah ter-*update*.
     Dengan cara membuka sub menu "*Inventory Valuation*" (menu berada pada bagian *Reports* yang dilingkari warna merah).
  - 2) Pada bagian atas, klik "*Group By*". Pilih *Location* untuk Lalu cek lokasi departemen atau unit masing masing (yang berada pada lingkaran warna hijau).
  - 3) Jumlah stok barang dapat dilihat pada lingkaran warna biru.

| sramasury 😫                                                                              | a Inventory Valuation         |         |                                           | T Internal I                         | Cocations x | Location x                       | Search                                                  | G                                                                      |
|------------------------------------------------------------------------------------------|-------------------------------|---------|-------------------------------------------|--------------------------------------|-------------|----------------------------------|---------------------------------------------------------|------------------------------------------------------------------------|
| Products<br>Product Variants                                                             | •                             | Product | Quantity                                  | Unit of Measure                      | Lo          | cation                           | Incoming Date                                           | Inventory Value                                                        |
| Reordering Rules                                                                         | GB/Stock (1)                  |         | 200.00                                    |                                      |             |                                  |                                                         | 1000000.00                                                             |
| Inventory Adjustments                                                                    | GK/Stock (1)                  |         | 200.00                                    |                                      |             |                                  |                                                         | 61900000.00                                                            |
| Schedulare                                                                               | > WH/Stock (106)              |         | 1014072.66                                |                                      |             |                                  |                                                         | 742349213.38                                                           |
| Run Schedulers                                                                           | + WH/Stock/Finish Product (8) |         | 885.72                                    |                                      |             |                                  |                                                         | 10134540.00                                                            |
| Reports                                                                                  | ► WH/Stock/Raw Material (23)  |         | 500182.75                                 |                                      |             |                                  |                                                         | 20459791000.00                                                         |
| Inventory Valuation                                                                      |                               |         |                                           |                                      |             |                                  |                                                         | 21284174753                                                            |
| Inventory Va                                                                             | Juation                       |         |                                           |                                      |             | T Inter                          | mal Location                                            | s 🗙 🗮 Location                                                         |
| Procurement Exceptions                                                                   | luation                       | Produc  | t Oua                                     | tity                                 | Uni         | T Inter                          | nal Location                                            | s × E Location<br>up By - + Favor<br>cation                            |
| Procurement Exceptions                                                                   | luation                       | Produc  | t Quar                                    | tity                                 | Uni         | T Inter<br>T Filter              | rnal Location<br>s → = Gro<br>sure → Loc<br>Pro         | s × E Location<br>up By - + Favor<br>cation<br>duct                    |
| Procurement Exceptions                                                                   | luation                       | Produce | t Quar<br>200.0                           | tity<br>0                            | Uni         | T Inter<br>T Filter              | mal Location<br>s → = Gro<br>sure → Loc<br>Pro          | s × E Location<br>up By - + Favor<br>cation<br>duct                    |
| Procurement Exceptions  GB/Stock (1)  GK/Stock (1)                                       | luation                       | Produce | t Quar<br>200.0<br>200.0                  | <b>tity</b><br>0                     | Uni         | T Inter<br>T Filter              | mal Location<br>s → = Gro<br>sure → Loc<br>Pro<br>↓ Add | s x E Location<br>up By - + Favor<br>cation<br>duct<br>d custors group |
| Procurement Exceptions<br>Inventory Va<br>GB/Stock (1)<br>GK/Stock (1)<br>WH/Stock (106) | luation                       | Produce | t Quar<br>200.0<br>200.0<br>1014          | <b>tity</b><br>0<br>0<br>172.66      | Uni         | T Inter<br>T Filter              | mal Location<br>s → = Gro<br>stre → Loc<br>Pro<br>Ado   | s × E Location<br>up By - + Favor<br>cation<br>duct<br>d custors group |
| Procurement Exceptions                                                                   | Product (8)                   | Produc  | t Quar<br>200.0<br>200.0<br>1014<br>885.7 | <b>tity</b><br>0<br>0<br>172.66<br>2 | Uni         | T Inter<br>T Filter              | mal Location<br>s → = Gro<br>sure → Loc<br>Pro<br>→ Ado | s × E Location<br>up By - + Favor<br>cation<br>duct<br>d custor group  |
| Procurement Exceptions<br>Inventory Va<br>GB/Stock (1)<br>GK/Stock (1)<br>WH/Stock (106) | Product (8)                   | Produc  | t Quar<br>200.0<br>200.0<br>1014<br>885.7 | <b>tity</b><br>0<br>0<br>172.66<br>2 | Uni         | ▼ Inter<br>▼ Filter<br>t of Meas | mal Location<br>s → = Gro<br>sure → Loc<br>Pro<br>Ado   | s × E Location<br>up By - + Favor<br>cation<br>duct<br>d custors group |

- b. Mengetahui penerima barang yang keluar maupun masuk
  - 1) Dari barang masuk dapat dilihat melalui *purchasing*, sedangkan barang keluar melalui *Sales order*. Dari tiap fungsi tersebut memiliki usernya yang menjalankan, dengan begitu dapat diketahui siapa yang mengoperatori.

| 😫 gramasury                                                                                                 | a Sales Orders                                                                                                    |                                                                                                    |                                                                                                    | Search                                               |              |               |                  |                                                                          | Q |
|----------------------------------------------------------------------------------------------------|----------------------------------------------------------------------------------------------------|----------------------------------------------------------------------------------------------------|----------------------------------------------------------------------------------------------------|------------------------------------------------------|--------------|---------------|------------------|--------------------------------------------------------------------------|---|
| Customers<br>My Pipeline                                                                                    | Create                                                                                                    |                                                                                                    |                                                                                                    | <ul> <li>▼ Filters →</li> <li>★ Favorites</li> </ul> | ≡ Group By • | •             | 1-15 / 15<br>< > | ■ ■ ● ●                                                                  |   |
| lext Activities                                                                                             | Order Number                                                                                                    | Order Date                                                                                                  | Customer                                                                                                    |                                                      |              | Salesperson   | Total            | Invoice Status                                                           |   |
| Quotations                                                                                                  | S0036                                                                                                    | 09/13/2017 14:56:01                                                                                         | Andri Bayu Suryatno                                                                                                    |                                                      | ,            | Administrator | Rp 359375        | 0.00 Fully Invoiced                                                      |   |
| ales Orders                                                                                                 | S0034                                                                                                    | 08/02/2017 11:35:36                                                                                         | TI UMY, Okto                                                                                                    |                                                      | 4            | Sales         | Rp 3600          | 0.00 Fully Invoiced                                                      |   |
| roduct Variants                                                                                             | S0033                                                                                                    | 07/31/2017 01:04:44                                                                                         | BAA UAD                                                                                                    |                                                      |              | Sales         | Rp 12500         | 0.00 Fully Invoiced                                                      |   |
| roicing                                                                                                    | S0027                                                                                                    | 07/23/2017 00:49:09                                                                                         | Topan Firdaus                                                                                                    |                                                      |              | Administrator | Rp 5000          | 0.00 To Invoice                                                          |   |
| Sales to Invoice                                                                                            | ☐ SO026                                                                                                    | 07/22/2017 22:00:55                                                                                         | Gunawan                                                                                                    |                                                      |              | Sales         | Rp               | 1.15 To Invoice                                                          |   |
| ports                                                                                                    | S0025                                                                                                    | 07/22/2017 21:17:26                                                                                         | Gunawan                                                                                                    |                                                      |              | Sales         | Rp 2500          | 0.00 Fully Invoiced                                                      |   |
|                                                                                                    |                                                                                                    |                                                                                                    |                                                                                                    |                                                      |              |               |                  |                                                                          |   |
| Pipeline                                                                                                    | S0024                                                                                                    | 07/22/2017 21:11:27                                                                                         | BAA UAD, Drs. Dedy Pramono, M.Hun                                                                                           | (<br>                                                |              | Sales         | Rp 2500          | 0.00 Fully Invoiced                                                      |   |
| Order Numbe                                                                                                 | r Order [                                                                                                    | 07/22/2017 21:11:27                                                                                         | BAA UAD, Drs. Dedy Pramono, M Hun                                                                                           |                                                      |              | Sales         | Rp 2500          | 0.00 Fully Invoiced                                                      | > |
| <ul> <li>Order Numbe</li> <li>SO036</li> </ul>                                                              | r Order [<br>09/13/2                                                                                                    | 07/22/2017 21 11 27<br>Date<br>017 14:56:01                                                                 | BAA UAD, Drs. Dedy Pramono, M Hun Customer Andri Bayu Suryatno                                                              | (                                                    |              | Sales         | Rp 2500          | 0.00 Fully Invoiced Salesperson Administrator                            | > |
| <ul> <li>Order Number</li> <li>SO036</li> <li>SO034</li> </ul>                                              | source control of the control of the control o | 07/22/2017 21:11:27<br>Date<br>017 14:56:01<br>017 11:35:36                                                 | BAA UAD, Drs. Dedy Pramono, M.Hun Customer Andri Bayu Suryatno TI UMY, Okto                                                 | (<br>                                                |              | Sales         | Rp 2500          | Salesperson<br>Sales                                                     | > |
| Order Number           \$0036           \$0034           \$0033                                             | Source Control Control Co | 07/22/2017 21:11:27<br>Date<br>017 14:56:01<br>017 11:35:36<br>017 01:04:44                                 | BAA UAD, Drs. Dedy Pramono, M Hun<br>Customer<br>Andri Bayu Suryatno<br>TI UMY, Okto<br>BAA UAD                             |                                                      |              | Sales         | Rp 2500          | Salesperson<br>Administrator<br>Sales<br>Sales                           | > |
| Order Numbe           \$0036           \$0034           \$0033           \$0027                             | Source Control of Control of | 07/22/2017 21:11:27<br>Date<br>017 14:56:01<br>017 11:35:36<br>017 01:04:44<br>017 00:49:09                 | BAA UAD, Drs. Dedy Pramono, M Hun Customer Andri Bayu Suryatno TI UMY, Okto BAA UAD Topan Firdaus                           |                                                      |              | Sales         | Rp 2500          | Salesperson<br>Administrator<br>Sales<br>Sales<br>Administrator          | > |
| <ul> <li>Order Number</li> <li>SO036</li> <li>SO034</li> <li>SO033</li> <li>SO027</li> <li>SO026</li> </ul> | Sonat                                                                                                    | 07/22/2017 21:11:27<br>Date<br>017 14:56:01<br>017 11:35:36<br>017 01:04:44<br>017 00:49:09<br>017 22:00:55 | BAA UAD, Drs. Dedy Pramono, M Hun<br>Customer<br>Andri Bayu Suryatno<br>TI UMY, Okto<br>BAA UAD<br>Topan Firdaus<br>Gunawan |                                                      |              | Sates         | Rp 2500          | Salesperson<br>Administrator<br>Sales<br>Sales<br>Administrator<br>Sales | > |

2) Atau dapat pula dengan melihatnya di note setiap produk yang pernah di pesan pada modul purchase pada bagian purchase order (lingkaran merah adalah penerima barang atau yang mengoperatori barang saat itu / inventory).

| Edit Create                | Print -                                                                                                    | Attachment(s) - Action - |              |              |            |             | 1/1 < > |
|----------------------------|----------------------------------------------------------------------------------------------------|--------------------------|--------------|--------------|------------|-------------|---------|
| uests for Quotation        |                                                                                                    |                          |              |              |            |             |         |
| chase Orders               |                                                                                                    |                          |              |              |            |             |         |
| dors                       | Operations Initial Demand                                                                                                    | Additional Info          |              |              |            |             |         |
| ducts                      | Product                                                                                                    | Unit of Measure          | From         | То           | To Do      | Done        |         |
| uct variants               | [AP089] Kertas Art Paper 85g                                                                                                    | Unit(s)                  | Vendors      | Raw Material | 1000.000   | 1000.000    |         |
| ning Products<br>for Bills |                                                                                                    |                          |              |              |            |             |         |
| ts<br>uration              |                                                                                                    |                          |              |              |            |             |         |
| gs                         |                                                                                                    |                          |              |              |            |             |         |
|                            | New message Log an internal note                                                                                                    |                          |              |              | F          | ollow 🛔 1 👻 |         |
|                            |                                                                                                    | Sentem                   | her 11 2017  |              |            |             |         |
|                            |                                                                                                    | Jepten                   | 501 11, 2017 |              |            |             |         |
|                            | <ul> <li>Note by Inventory - 2 months ago</li> <li>Status: Available → Done</li> </ul>                                                                                                    | 2                        |              |              |            |             |         |
|                            | Note by Inventory - 2 months ago                                                                                                    | 1                        |              |              |            |             |         |
|                            | This transfer has been created fr                                                                                                    | om: PO00018              |              |              |            |             |         |
| Powered by Odoo            | Note by Inventory - 2 months and                                                                                                    | 1                        |              |              |            |             |         |
|                            |                                                                                                    |                          |              |              |            |             |         |
|                            |                                                                                                    |                          |              | Septemb      | per 11, 20 | 17          |         |
|                            |                                                                                                    |                          |              | ooptonin     |            |             |         |
|                            | And in case of the local division of the local division of the loc |                          |              |              |            |             |         |
| Tote by I                  | nventory - 2 months a                                                                                                    | go                       |              |              |            |             |         |
| • St                       | tatus: Available → Don                                                                                                    |                          |              |              |            |             |         |
|                            |                                                                                                    |                          |              |              |            |             |         |
| Note by I                  | nventory - 2 months a                                                                                                    | ao                       |              |              |            |             |         |
| This has                   | -faultar have succeed                                                                                                    | 5 DO0004                 | 0            |              |            |             |         |
|                            | ster has been created                                                                                                    | from: PO0001             | ŏ            |              |            |             |         |
|                            |                                                                                                    |                          |              |              |            |             |         |

#### 3. Melacak Lokasi Barang

a. Melacak posisi barang di gudang

Untuk melacak atau mencari lokasi barang gudang, dapat dilakukan dengan membuka modul *Inventory* lalu klik *Location* pada bagian menu *Configuration* sub menu *Warehouse Management*. Klik WH/Stock dan klik pada bagian tombol *current stock*. Produk akan ditampilkan, lalu *expand* pada produk yang ingin kita cari lokasinya.

| <b>l</b> gramasurya        | Locations / WH/Stock / Curr                          | rent St | ock                          |          | T Internal Location | ons 🗴 🧮 Product 🗙 Search | luiz -              | Q               |
|----------------------------|------------------------------------------------------|---------|------------------------------|----------|---------------------|--------------------------|---------------------|-----------------|
| Products                   |                                                      |         |                              |          | ¥ Filters → ≡ G     | roup By 🗸 🔺 Favorites 🗸  |                     |                 |
| Product Variants           |                                                      | 0       | Product                      | Quantity | Unit of Measure     | Location                 | Incoming Date       | Inventory Value |
| Reordering Rules           | [AM087] Amplop PPL (1)                               |         |                              | 378.00   |                     |                          |                     | 75600.00        |
| Scrap                      | [AP080] Kertas Art Paper (3)                         |         |                              | 795.80   |                     |                          |                     | 565415900.00    |
| chedulers                  | <ul> <li>[AP089] Kertas Art Paper 85g (3)</li> </ul> |         |                              | 1750.00  |                     |                          |                     | 541625000.00    |
| Run Schedulers             |                                                      |         | [AP089] Kertas Art Paper 85g | 450.00   | Unit(s)             | WH/Stock                 | 07/18/2017 15:57:16 | 139275000.00    |
| eports                     |                                                      | 0       | [AP089] Kertas Art Paper 85g | 300.00   | Unit(s)             | WH/Stock/Raw Material    | 09/10/2017 22:34:45 | 92850000.00     |
| Inventory Valuation        |                                                      | 0       | [AP089] Kertas Art Paper 85g | 1000.00  | Unit(s)             | WH/Stock/Raw Material    | 09/11/2017 11:12:50 | 309500000.00    |
| Procurement Exceptions (3) | <ul> <li>[BR093] Benang Rol (6)</li> </ul>           |         |                              | 99002.40 |                     |                          |                     | 1287031200.00   |
| onfiguration               |                                                      |         | [BR093] Benang Rol           | -0.60    | Unit(s)             | WH/Stock/Finish Product  | 07/24/2017 00:50:23 | -7800.00        |
| Settings                   |                                                      |         | [BR093] Benang Rol           | -12.00   | Unit(s)             | WH/Stock/Finish Product  | 07/24/2017 00:56:23 | -156000.00      |
| Varehouse Management       |                                                      | 0       | [BR093] Benang Rol           | 0.25     | Unit(s)             | WH/Stock/Raw Material    | 07/20/2017 21:43:01 | 3250.00         |
| Warehouses                 |                                                      |         | [BR093] Benang Rol           | 4.75     | Unit(s)             | WH/Stock/Raw Material    | 07/20/2017 21:43:01 | 61750.00        |
| Operations Types           |                                                      |         | [BR093] Benang Rol           | 98810.00 | Unit/               | WH/Stock/Raw Material    | 07/20/2017 21:43:01 | 1284530000.00   |
| loutes                     |                                                      |         | [BR093] Benang Rol           | 200.00   | Unit                | WH/Stock/Raw Material    | 09/10/2017 22:28:24 | 2600000.00      |
| roducts                    | [HV044] Kertas HVS 100g (3)                          |         |                              | 99899.60 |                     |                          |                     | 5694277200.00   |
| Jnits of Measure           | [HV070] Kertas HVS 70g (5)                           |         |                              | 90113.80 |                     |                          |                     | 6758535000.00   |
| Powered by Odoo            | IN/0301 Kortee luopy (4)                             |         |                              | 760.00   |                     |                          |                     | 228000 00       |

|                                    |   | Product                      | Quantity | Unit of Measure | Location                |
|------------------------------------|---|------------------------------|----------|-----------------|-------------------------|
| [AM087] Amplop PPL (1)             |   |                              | 378.00   |                 |                         |
| [AP080] Kertas Art Paper (3)       |   |                              | 795.80   |                 |                         |
| ▼ [AP089] Kertas Art Paper 85g (3) |   |                              | 1750.00  |                 |                         |
|                                    |   | [AP089] Kertas Art Paper 85g | 450.00   | Unit(s)         | WH/Stock                |
|                                    | 0 | [AP089] Kertas Art Paper 85g | 300.00   | Unit(s)         | WH/Stock/Raw Material   |
|                                    |   | [AP089] Kertas Art Paper 85g | 1000.00  | Unit(s)         | WH/Stock/Raw Material   |
| ▼ [BR093] Benang Rol (6)           |   |                              | 99002.40 |                 |                         |
|                                    |   | [BR093] Benang Rol           | -0.60    | Unit(s)         | WH/Stock/Finish Produc  |
|                                    | 0 | [BR093] Benang Rol           | -12.00   | Unit(s)         | WH/Stock/Finish Product |
|                                    |   | [BR093] Benang Rol           | 0.25     | Unit(s)         | WH/Stock/Raw Materia    |
|                                    |   | [BR093] Benang Rol           | 4.75     | Unit(s)         | WH/Stock/Raw Material   |
|                                    |   | [BR093] Benang Rol           | 98810.00 | Unit(s)         | WWStock/Raw Material    |
|                                    |   | [BR093] Benang Rol           | 200.00   | Unit(s)         | WH/Stock/Raw Material   |

## 4. Melacak barang berdasarkan Tanggal

a. Melacak barang yang masih tersedia berdasarkan tanggal dapat dilakukan dengan cara mengklik bagian menu *Reports* sub menu *Stock Moves*. Setelah tampilan barang keluar, klik pada bagian "*filters*" untuk mengetahui barang yang *ready* lalu klik lagi pada tombol "*group by*" dan pilih *Date*. Maka akan terlihat barang apa saja yang *ready* berdasarkan tanggal yang diinginkan.

|                              |                       |           |                      |                              | 0        | ▼ Filters -        | ≡ Group By - Favorite:                    | 1-80 / 472   | 2 < > Ⅲ                   | -     |
|------------------------------|-----------------------|-----------|----------------------|------------------------------|----------|--------------------|-------------------------------------------|--------------|---------------------------|-------|
| Schedulers                   | Description           | Reference | Source               | Product                      | Quantity | Unit of<br>Measure | Source Location                           | Destination  | Expected Date             | Statu |
| tory Valuation<br>Moves      | INV:INV: Pelat Termal |           | Document             | [PT045] Plat Thermal         | 500.000  | Unit(s)            | Virtual Locations/Inventory<br>adjustment | WH/Stock     | 07/18/2017<br>15:13:52    | Done  |
| urement Exceptions ③         | INV.INV. Tinta HDX    |           |                      | [TX065] Tinta HDX<br>(HDX-)  | 50.000   | Unit(s)            | Virtual Locations/Inventory<br>adjustment | WH/Stock     | 07/18/2017<br>15:17:36    | Done  |
| igs<br>iouse Management      | INV:INV: Staples      |           |                      | [ST024] Staples              | 30.000   | Unit(s)            | Virtual Locations/Inventory<br>adjustment | WH/Stock     | 07/18/2017<br>15:18:08    | Done  |
| rehouses<br>ations           | INV:INV: Lem Banding  |           |                      | [LB078] Lem Bending          | 375.000  | Unit(s)            | Virtual Locations/Inventory<br>adjustment | WH/Stock     | 07/18/2017<br>15:19:03    | Done  |
| erations Types               | INV:INV: Lem Inpak    |           |                      | [LI089] Lem Impact           | 50.000   | Unit(s)            | Virtual Locations/Inventory<br>adjustment | WH/Stock     | 07/18/2017<br>15:19:50    | Don   |
| tes                          | INV:INV: Lem Fox      |           |                      | [LF059] Lem Fox              | 72.000   | Unit(s)            | Virtual Locations/Inventory<br>adjustment | WH/Stock     | 07/18/2017<br>15:20:35    | Don   |
| ts<br>duct Categories        | INV:INV: Benang Rol   |           |                      | [BR093] Benang Rol           | 30.000   | Unit(s)            | Virtual Locations/Inventory<br>adjustment | WH/Stock     | 07/18/2017<br>15:44:56    | Don   |
| butes<br>bute Values         | INV:INV: Lem Emblem   |           |                      | [TE075] Tinta Emblem<br>Cyan | 50.000   | Unit(s)            | Virtual Locations/Inventory<br>adjustment | WH/Stock     | 07/18/2017<br>15:47:45    | Don   |
| of Measure Cate              | INV:INV: Majalah      |           |                      | [MJ089] Majalah              | 500.000  | Unit(s)            | Virtual Locations/Inventory<br>adjustment | WH/Stock     | 07/18/2017<br>15:48:17    | Don   |
| f Measure<br>Powered by Odoo | INV:INV: Pelat        |           |                      | Pelat                        | 500.000  | Unit(s)            | Virtual Locations/Inventory<br>adjustment | WH/Stock     | 07/18/2017<br>15:51:57    | Done  |
| ▼ Filters                    | → = Group By          | • 🖈       | Favorites<br>ocation | De                           | <u> </u> | T Fi               | Iters →                                   | v ← Favorite | es. <b>▼</b><br>on Destin | atic  |
| 49.2 Dono                    |                       |           |                      |                              |          | .200               | Source                                    |              |                           |       |
| 00.0                         |                       |           |                      |                              |          | .000               | Destina                                   | tion         |                           | _     |
|                              | n -                   |           |                      |                              |          |                    | Status                                    | led          |                           |       |
| Today                        |                       |           |                      |                              |          |                    | ✓ Date                                    |              |                           |       |

## 5. Melacak Status Order yang Belum Datang

Untuk mencari status barang order yang belum datang dapat dilihat dengan dua cara, yaitu:

a. Dashboard Inventory

Dengan membuka bagian *dashboard inventory*, maka akan terlihat tampilan kolom-kolom. Lalu pilih bagian delivery order, akan terlihat barang apa saja yang masih belum sampai di gudang perusahaan.

| Discuss Calendar Sales Pu                                                          | archases Inventory Manufa      | cturing Repairs | Accounting E      | imployees Attendances L             | eaves Maintena  | ince Website            | Live Chat More +                    | @ •             | 🕴 💿 Administrator 👻 |
|------------------------------------------------------------------------------------|--------------------------------|-----------------|-------------------|-------------------------------------|-----------------|-------------------------|-------------------------------------|-----------------|---------------------|
| sramasurya Inventory                                                               |                                |                 |                   |                                     |                 |                         | Q                                   |                 |                     |
| Dashboard<br>Operations                                                            |                                |                 |                   |                                     | T Filters -     | ≣ Group By <del>•</del> | ★ Favorites +                       |                 | 1-11/11 < >         |
| All Transfers                                                                      | Receipts<br>My Company         |                 | More •            | Internal Transfers<br>My Company    |                 | More *                  | Delivery Orders<br>My Company       |                 | More -              |
| Products<br>Product Variants<br>Reordering Rules<br>Inventory Adjustments<br>Scrap | 2 To Receive                   | Late            | 2                 | 4 Transfors                         | Waiting<br>Late | 1<br>5                  | 7 To Do                             | Waiting<br>Late | 6<br>13             |
| Schedulers<br>Run Schedulers                                                       | Manufacturing<br>My Company    |                 | More <del>*</del> | Internal Transfers<br>Gudang Kertas |                 | More +                  | Delivery Orders<br>Gudang Kertas    |                 | More +              |
| Reports<br>Inventory Valuation<br>Stock Moves<br>Procurement Exceptions (3)        | 10 To Do                       | Walting<br>Late | 10<br>7           | 0 Transfers                         |                 |                         | 0 To Do                             |                 |                     |
| Configuration<br>Settings                                                          |                                |                 |                   |                                     |                 |                         |                                     |                 |                     |
| Warehouse Management     Routes                                                    | Manufacturing<br>Gudang Kertas |                 | More 🕶            | Receipts<br>Gudang Barang           |                 | More 🕶                  | Internal Transfers<br>Gudang Barang |                 | More 🕶              |
| Products     Units of Measure     Powered by Odoo                                  | 0 To Do                        |                 |                   | 0 To Receive                        |                 |                         | 0 Transfers                         |                 |                     |

| Receipts<br>My Company |      | More 🕶 | Internal Transfers<br>My Company |                 | More 🕶 | Delivery Orders<br>My Company | More 🕶               |
|------------------------|------|--------|----------------------------------|-----------------|--------|-------------------------------|----------------------|
| 2 To Receive           | Late | 2      | 4 Transfers                      | Waiting<br>Late | 1<br>5 | 7 To Do                       | Waiting 6<br>Late 13 |

b. Sub Menu All Transfers

Sub Menu All Transfers ini dapat ditemukan pada bagian menu Operations. Cukup mengklik pada bagian sub menu All Transfers maka akan muncul semua daftar yang pernah diorder beserta tanggal dan statusnya.

| DERCETAKIN MUHAMMACONIN                                                                                                    | Stock Operations                          |               |                                | Search                                |                                                                                     | Q                                               |                                                  |                  |                                                                    |
|----------------------------------------------------------------------------------------------------|-------------------------------------------|---------------|--------------------------------|---------------------------------------|-------------------------------------------------------------------------------------|-------------------------------------------------|--------------------------------------------------|------------------|--------------------------------------------------------------------|
| ashboard                                                                                                    |                                           | Create Import |                                |                                       | ▼ Filters -                                                                         | ≡ Group By <del>+</del>                         | ★ Favorites -                                    | 1-58 / 58        | < > 📰 🖿                                                            |
| perations<br>All Transfers                                                                                                    |                                           | Reference     | Destination Location<br>Zone   | Partner                               | :                                                                                   | icheduled Date 💌                                | Source<br>Document                               | Back Order<br>of | Status                                                             |
| ventory Control<br>Products                                                                                                    | 0                                         | WH/INT/00007  | GB/Stock                       |                                       | 1                                                                                   | 1/10/2017<br>7:30:07                            | P000020                                          |                  | Waiting Another<br>Operation                                       |
| Product Variants<br>Reordering Rules                                                                                              | 0                                         | WH/IN/00020   | WH/Stock                       | PT Jaya Bangun                        | 1                                                                                   | 1/10/2017<br>7:30:07                            | P000020                                          |                  | Available                                                          |
| nventory Adjustments<br>Scrap                                                                                                    | Ð                                         | WH/INT/00006  | GK/Stock                       |                                       | 1                                                                                   | 1/10/2017<br>7:25:29                            | P000019                                          |                  | Available                                                          |
| hedulers                                                                                                    | 0                                         | WH/IN/00019   | WH/Stock                       | PT Maju Saja                          | 1                                                                                   | 1/10/2017<br>7:25:29                            | PO00019                                          |                  | Done                                                               |
| ports                                                                                                    |                                           | WH/OUT/00032  | Partner<br>Locations/Customers | Andri Bayu Suryatno                   | 1                                                                                   | 9/13/2017<br>4:56:01                            | SO036                                            |                  | Cancelled                                                          |
| nventory Valuation<br>Stock Moves                                                                                                 | 0                                         | WH/INT/00005  | GK/Stock                       |                                       | 1                                                                                   | 9/11/2017<br>1:08:18                            | PO00018                                          |                  | Available                                                          |
| Procurement Exceptions                                                                                                    |                                           | WH/IN/00018   | WH/Stock                       | PT Maju Saja                          | 1                                                                                   | 9/11/2017<br>1:08:18                            | PO00018                                          |                  | Done                                                               |
| Settings<br>Watebouse Management                                                                                                  | 0                                         | WH/IN/00017   | WH/Stock                       | PT Jaya Bangun                        | 1                                                                                   | 9/11/2017<br>0:37:42                            | P000017                                          |                  | Done                                                               |
| Routes                                                                                                    | 0                                         | WH/INT/00004  | GK/Stock                       |                                       | (                                                                                   | 9/11/2017<br>0:37:42                            | P000017                                          |                  | Done                                                               |
| 11000000                                                                                                    |                                           |               |                                |                                       |                                                                                     |                                                 |                                                  |                  |                                                                    |
|                                                                                                    |                                           |               |                                |                                       |                                                                                     |                                                 |                                                  |                  |                                                                    |
| Dec                                                                                                    |                                           |               |                                |                                       |                                                                                     | 6                                               |                                                  | Baak Order       | $\sim$                                                             |
| Reference Des<br>Zor                                                                                                    | stinati<br>ne                             | on Location   | Partner                        |                                       | Schedul                                                                             | ed Date 👻 So                                    | ource<br>ocument                                 | Back Order       | Status                                                             |
| Reference Dee<br>Zor<br>WH/INT/00007 GB/                                                                                          | stinati<br>ne<br>Stock                    | on Location   | Partner                        |                                       | Schedul<br>11/10/20<br>17:30:07                                                     | ed Date 👻 Sc<br>Do<br>17 PC                     | purce<br>pocument<br>200020                      | Back Order       | Status<br>Waiting Another<br>Operation                             |
| Reference     Descontrol       WH/INT/00007     GB/       WH/IN/00020     WH                                                      | stinati<br>ne<br>Stock<br>/Stock          | on Location   | Partner<br>PT Jaya Bangun      | ı                                     | Schedul           11/10/20           17:30:07           11/10/20           17:30:07 | ed Date 👻 Sc<br>Do<br>17 PC<br>17 PC            | Durce<br>Document                                | Back Order       | Status<br>Waiting Another<br>Operation<br>Available                |
| Reference         Des Zor           WH/INT/00007         GB/           WH/INT/00002         WH           WH/INT/00006         GK/ | stinati<br>ne<br>Stock<br>/Stock<br>Stock | on Location   | Partner<br>PT Jaya Bangun      | · · · · · · · · · · · · · · · · · · · | Schedul<br>11/10/20<br>17:30:07<br>11/10/20<br>17:30:07<br>11/10/20<br>17:25:29     | ed Date 👻 So<br>Date<br>17 PC<br>17 PC<br>17 PC | Dource<br>Document<br>D00020<br>D00020<br>D00020 | Back Order       | r Status<br>Waiting Another<br>Operation<br>Available<br>Available |